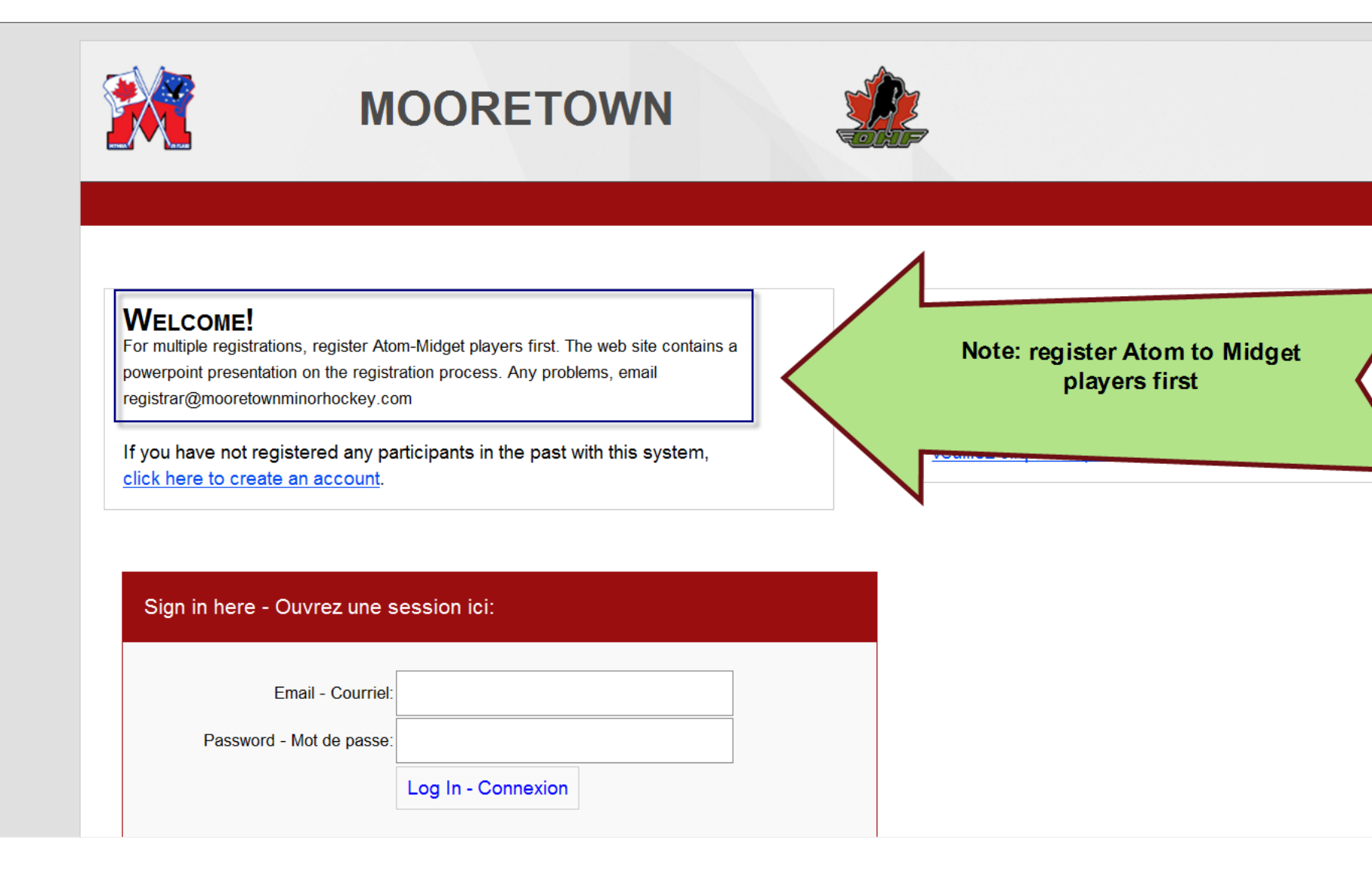

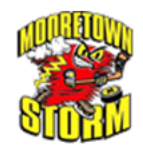

# MOORETOWN

## WELCOME!

PLEASE NOTE THAT IF YOU ARE REGISTERING MULTIPLE PLAYERS, the second volunteer fee will be credited at the final payment stage. ALSO, IN ORDER THAT YOU NOT BE CHARGED THE FEE MORE THAN ONCE, you must ensure you register all players on the same transaction. If you need to add an additional player after the first transaction, please contact the registrar@mooretownminorhockey.com for refund of duplicate volunteer fee. You must have an account with Hockey Canada's Online Registration system to s

If you have not registered any participants in the past with this system, click here to create an account. First time registrants need to create an HCR account

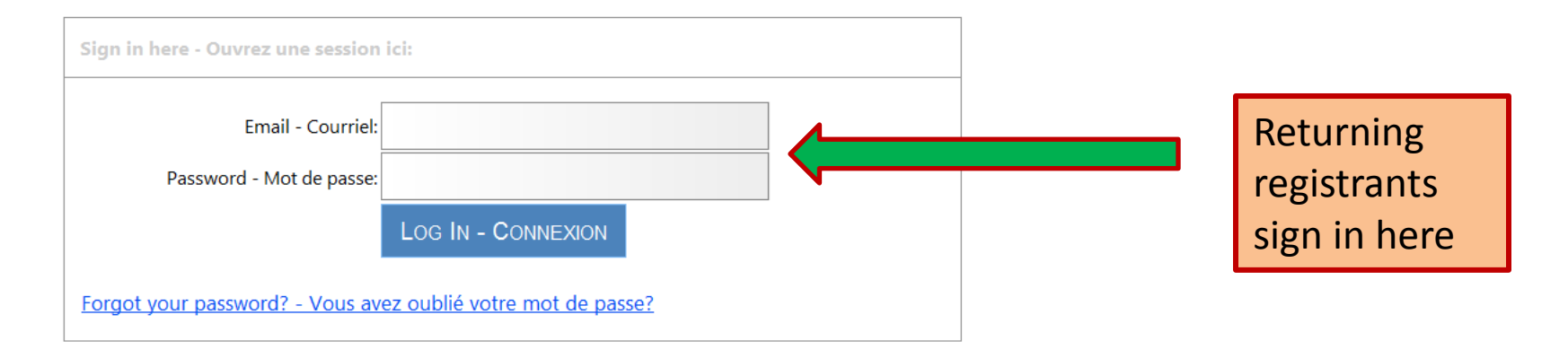

s

F

S

ς

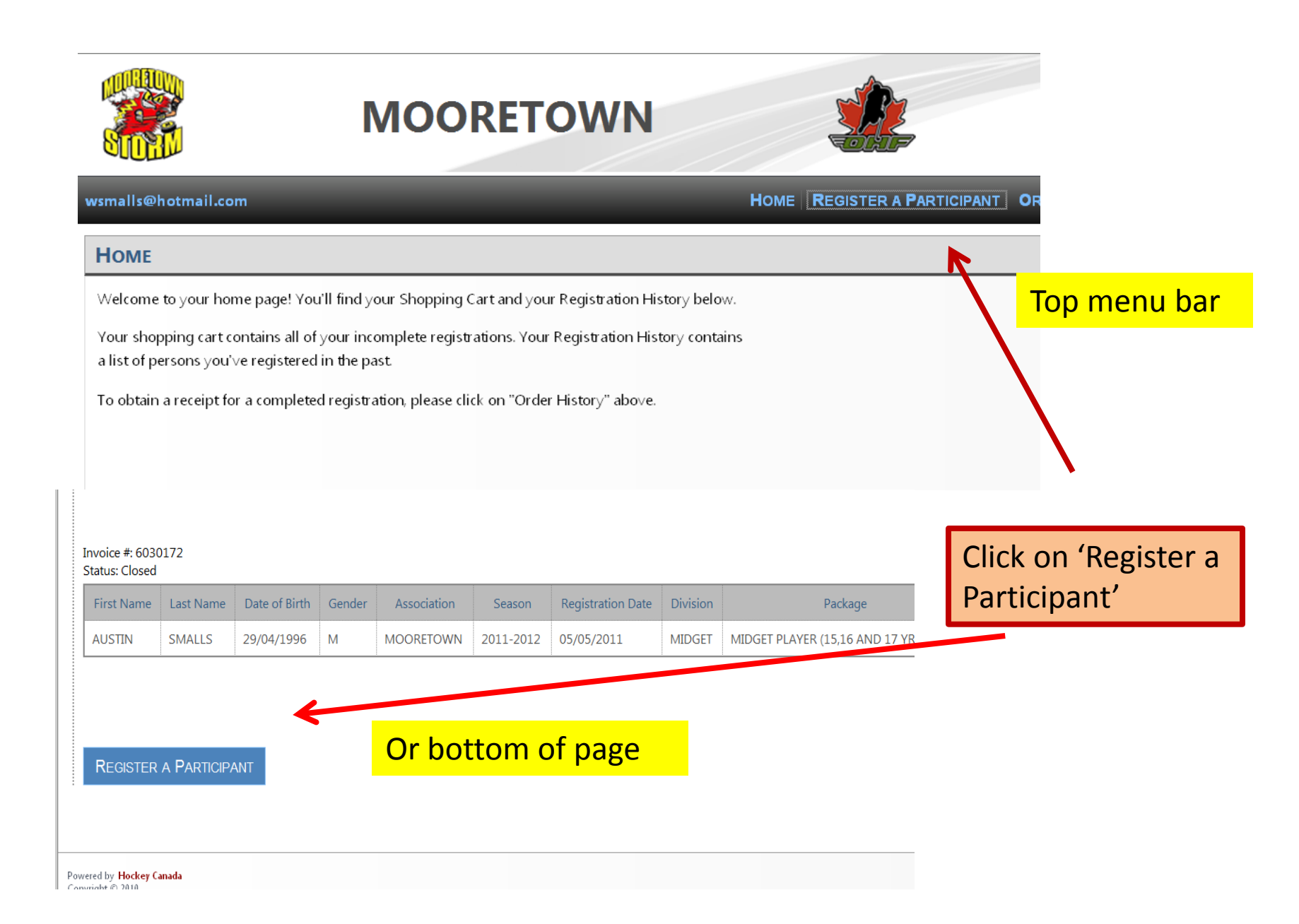

#### STEP 1 OF 6: PARTICIPANT SELECTION

Your first step is to select the person (or participant) you would like to register. You can either:

- Register someone you've registered before in the past under "Previous Registrations" below

- Register a new person under "Register a new participant" below

#### **PREVIOUS REGISTRATIONS**

To register someone you've registered in the past, click on the "Register Again" button next to their name. If the "Register Again" button is not available, it means that either there are no registration packages available for that participant or they are outside of this association.

| First Name | Last Name | Date of Birth | Gender | Association | Last Registration Date | Actions        |
|------------|-----------|---------------|--------|-------------|------------------------|----------------|
| AUSTIN     | SMALLS    | 29/04/1996    | М      | MOORETOWN   | 06/26/2012             | REGISTER AGAIN |
| BAILEY     | SMALLS    | 25/07/1999    | М      | MOORETOWN   | 06/26/2012             | REGISTER AGAIN |

To register someone you've registered in the past, click on the "Register Again" button next to their name. If the "Register Again" button is not available, it means that either there are no registration packages available for that participant or they are outside of this association

# **R**EGISTER A PARTICIPANT

To register someone new that you have not registered in the past, pleas their **FULL** name (without middle names), date of birth, gender, and lang

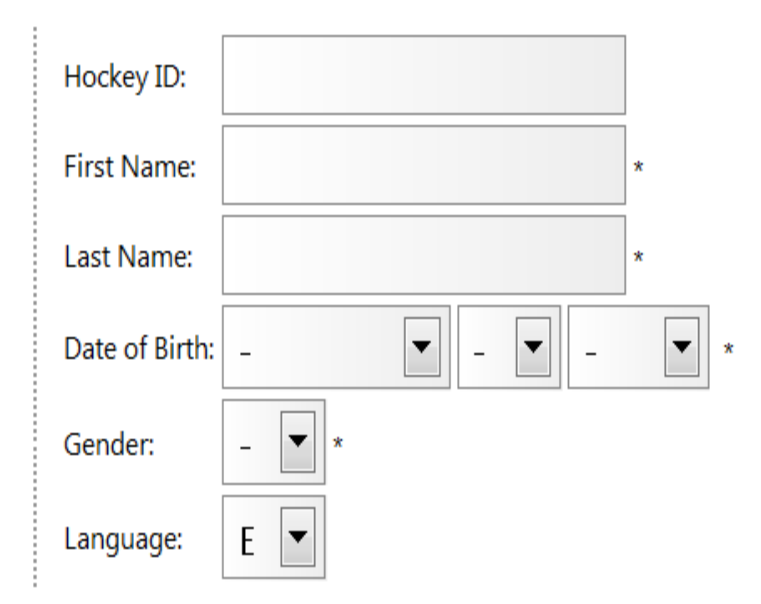

\* Denotes required information

REGISTER A PARTICIPANT

To register someone new that you have not registered in the past, please enter their information below. Only fill in the "Hockey ID" if you already know the participant's Hockey ID. Please fill in their FULL name (without middle names), date of birth, gender, and language and click on "Register New Participant".

## **STEP 2 OF 6: CHOOSE A REGISTRATION TYPE**

#### Progress

BAILEY SMALLS (07/25/1999)

Registration Type Participants

Division Bantam

Package Bantam Player (13 and 14 yrs old)

#### PLEASE CHOOSE THE TYPE OF REGISTRATION YOU WOULD LIKE FOR THIS PARTICIPANT.

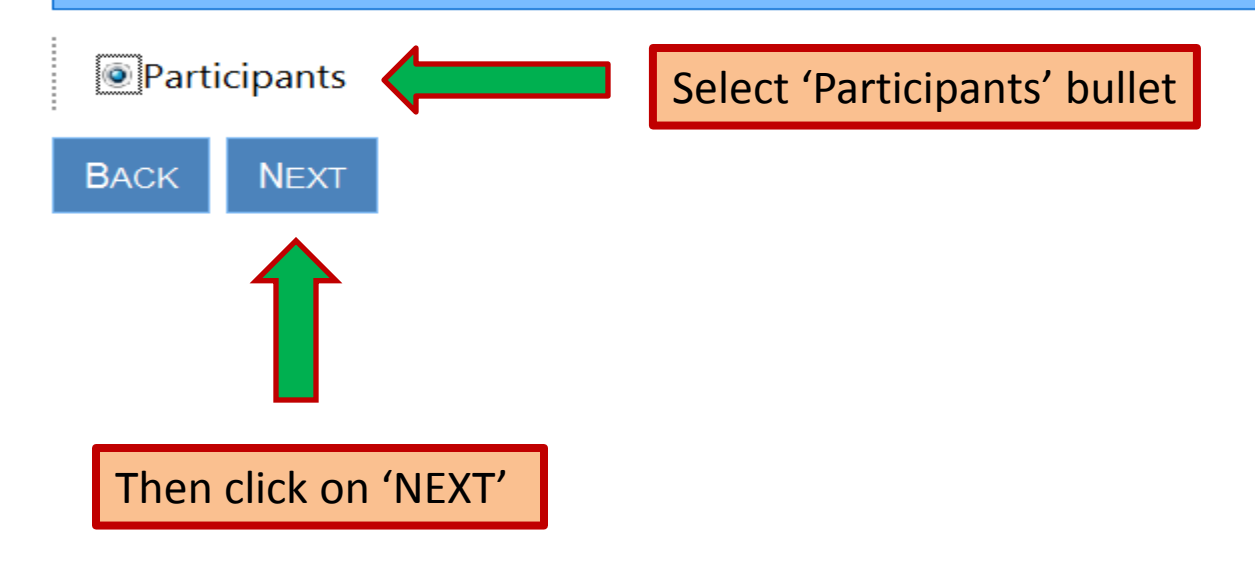

# STEP 3 OF 6: DIVISION SELECTION

| Progress          |                                   |
|-------------------|-----------------------------------|
| BAIL              | EY SMALLS (07/25/1999)            |
| Registration Type | Participants                      |
| Division          | Bantam                            |
| Package           | Bantam Player (13 and 14 yrs old) |

# PLEASE SELECT THE DIVISION IN WHICH YOU WOULD LIKE TO REGISTER THIS PARTICIPANT.

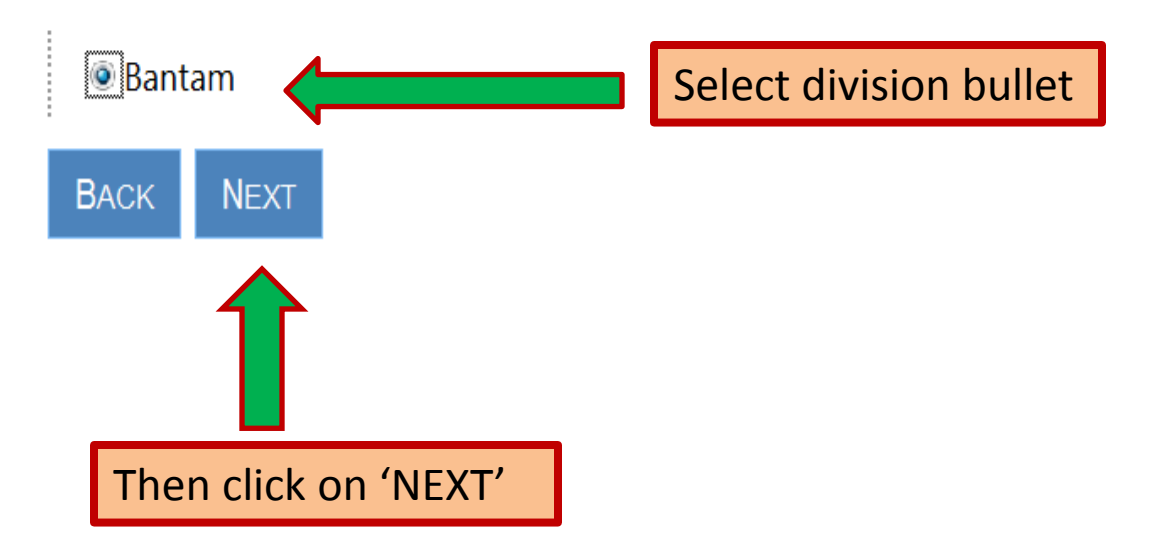

### **STEP 4 OF 6: REGISTRATION PACKAGE SELECTION**

#### Progress

5

BAILEY SMALLS (07/25/1999)

Registration Type Participants

Division Bantam

Package Bantam Player (13 and 14 yrs old)

### PLEASE CHOOSE A REGISTRATION PACKAGE BELOW.

| Name                              | Description                       |               |
|-----------------------------------|-----------------------------------|---------------|
| Bantam Player (13 and 14 yrs old) | Bantam Player (13 and 14 yrs old) | SELECT        |
| Васк                              |                                   |               |
|                                   |                                   | Click on 'Sel |

#### STEP 4 OF 6: REGISTRATION PACKAGE SELECTION

#### Progress

.

BAILEY SMALLS (07/25/1999)

Registration Type Participants

N/A

Division Bantam

Package

#### PLEASE CHOOSE A REGISTRATION PACKAGE BELOW.

| Name                                     | Description                               |        |              |
|------------------------------------------|-------------------------------------------|--------|--------------|
| Bantam Player (13 and 14 yrs old)        | Bantam Player (13 and 14 yrs old)         | SELECT | Select       |
| Hockey School Bantam (13 and 14 yrs old) | Hockey School Bantam ( 13 and 14 yrs old) | SELECT | registration |
| Tryout Fee                               | Tryout Fee                                | SELECT | P.0.00       |

ВАСК

# **STEP 5 OF 6: PARTICIPANT INFORMATION**

#### Progress

BAILEY SMALLS (07/25/1999)

Registration Type Participants

Division Bantam

Package Bantam Player (13 and 14 yrs old)

# PLEASE FILL IN THE INFORMATION BELOW.

Complete information in required sections, select 'I Agree' to the waiver forms

Fees

Click the checkbox next to the optional fees to select them. Your total will then be adjusted.

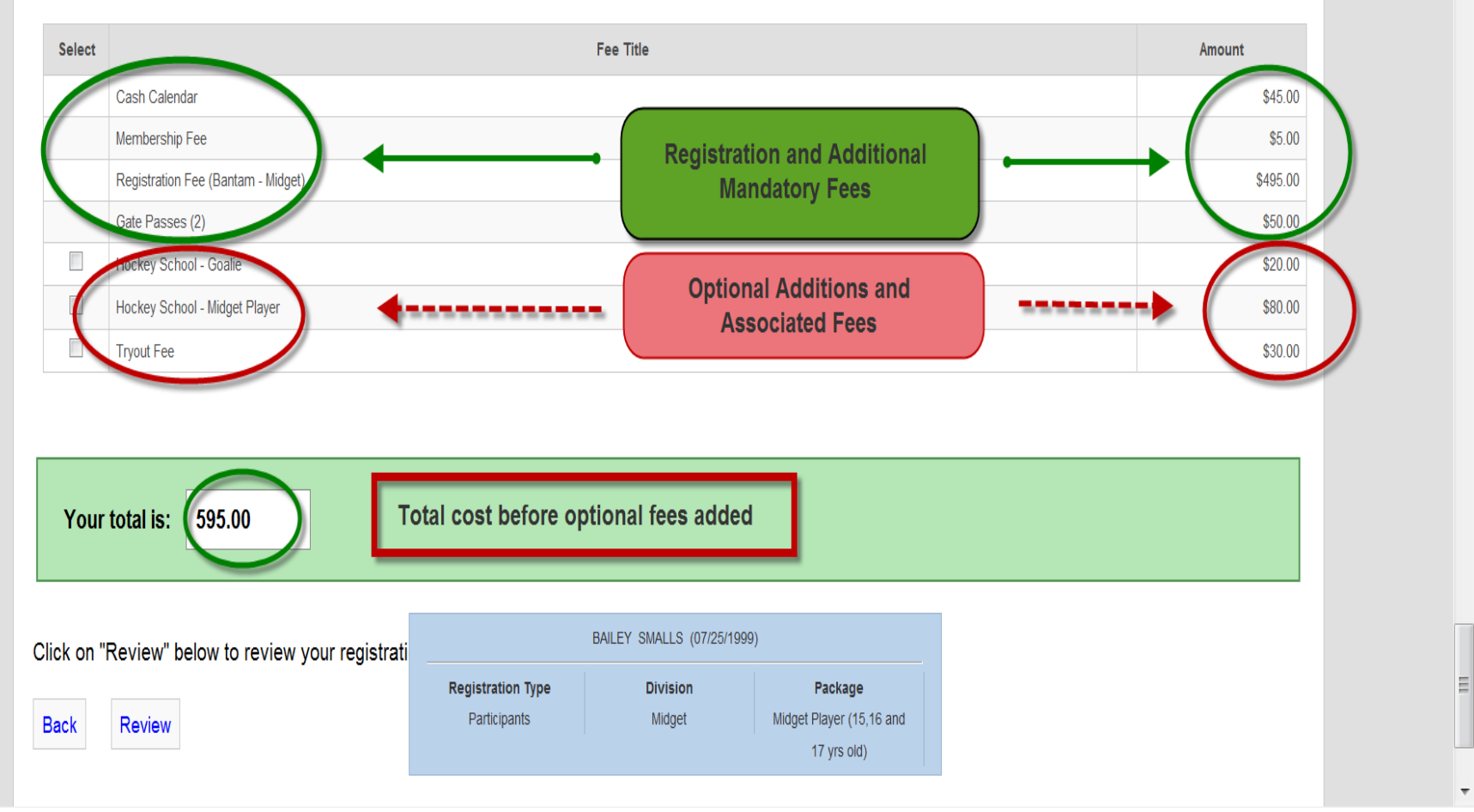

۸

# Fees

Click the checkbox next to the optional fees to select them. Your total will then be adjusted.

| Select |                                    | Fee Title                                                     | Amount   |
|--------|------------------------------------|---------------------------------------------------------------|----------|
|        | Cash Calendar                      |                                                               | \$45.00  |
|        | Membership Fee                     |                                                               | \$5.00   |
|        | Registration Fee (Bantam - Midget) |                                                               | \$495.00 |
|        | Gate Passes (2)                    |                                                               | \$50.00  |
|        | Hockey School - Goalie             |                                                               | \$20.00  |
| 1      | Hockey School - Midget Player      | Select options, total cost will increase                      | \$80.00  |
|        |                                    | accordingly                                                   | \$30.00  |
|        | Tryout Fee                         |                                                               |          |
| Your   | r total is: 705.00                 |                                                               |          |
| Your   | r total is: 705.00                 | BAILEY SMALLS (07/25/1999)                                    |          |
| Your   | r total is: 705.00                 | BAILEY SMALLS (07/25/1999) Registration Type Division Package |          |

I

 $\overline{\mathbf{v}}$ 

.

| Your total is: | 705.00 |
|----------------|--------|
|                |        |

Click on "Review" below to review your registration prior to checking out.

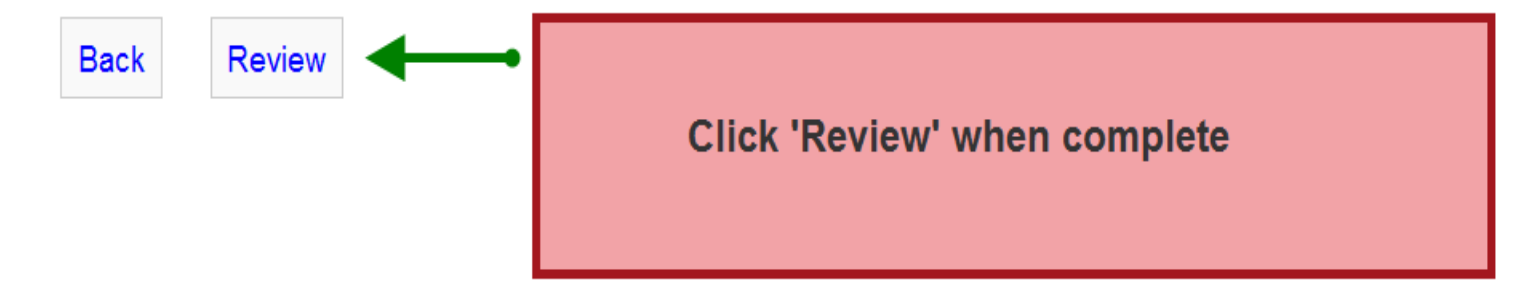

| FEES                                                                 |          |
|----------------------------------------------------------------------|----------|
| Fee Title                                                            | Amount   |
| Volunteer Fee                                                        | \$200.00 |
| Membership Fee                                                       | \$5.00   |
| Registration Fee (Bantam - Midget)                                   | \$485.00 |
| Gate Passes (2)                                                      | \$50.00  |
| Your total is                                                        | \$740.00 |
|                                                                      |          |
| Your total is:                                                       | \$740.00 |
| BACK CHECKOUT ADD TO CART *                                          |          |
| f you would like to register someone else before checking out, click |          |

"Add to Cart" to confirm this registration and register another person

## 📜 MY SHOPPING CART

The participant is considered registered only after the check out process.

Invoice #:

Status: Active

| First Name | Last Name | Date of Birth | Gender | Association | Season    | Registration Date | Division | Package                           | Net Total  | Total    | Actions       |             |
|------------|-----------|---------------|--------|-------------|-----------|-------------------|----------|-----------------------------------|------------|----------|---------------|-------------|
| BAILEY     | SMALLS    | 25/07/1999    | М      | MOORETOWN   | 2013-2014 | 05/02/2013        | BANTAM   | BANTAM PLAYER (13 AND 14 YRS OLD) | \$740.00   | \$740.00 | Edit   Delete | <u>View</u> |
|            |           |               |        |             |           |                   |          |                                   |            |          | PST           | \$0.00      |
|            |           |               |        |             |           |                   |          |                                   |            |          | QST           | \$0.00      |
|            |           |               |        |             |           |                   |          |                                   |            |          | HSI           | \$0.00      |
|            |           |               |        |             |           |                   |          |                                   |            |          | Tatal (       | \$0.00      |
|            |           |               |        |             |           |                   |          |                                   |            |          | Total .       | ¢740.00     |
|            |           |               |        |             |           |                   |          | REGISTER A PA                     | ARTICIPANT | Снескои  | T CLEAR (     | CART        |
| MV DECTO   | TDATION   | μιςτωρν       |        |             |           |                   |          |                                   |            |          |               |             |
|            |           |               |        |             |           | Click o           | n 'Re    | gister a Participar               | nt' to     |          |               |             |

register another player

#### **PREVIOUS REGISTRATIONS**

To register someone you've registered in the past, click on the "Register Again" button next to their name. If the "Register Again" button is not available, it means that either there are no regi packages available for that participant or they are outside of this association.

| First Name | Last Name | Date of Birth | Gender | Association | Last Registration Date | Actions        |
|------------|-----------|---------------|--------|-------------|------------------------|----------------|
| AUSTIN     | SMALLS    | 29/04/1996    | М      | MOORETOWN   | 06/26/2012             | REGISTER AGAIN |
| BAILEY     | SMALLS    | 25/07/1999    | М      | MOORETOWN   | 06/26/2012             | REGISTER AGAIN |

#### **REGISTER A PARTICIPANT**

To register someone new that you have not registered in the past, please enter their information below. Only fill in the "Hockey ID" if you already know the participant's Hockey FULL name (without middle names), date of birth, gender, and language and click on "Register New Participant".

| Hockey ID:  |   |  |
|-------------|---|--|
| First Name: | * |  |
| Last Name:  | * |  |
|             |   |  |

Click on 'Register Again' for a returning player or complete information under 'Register a Participant' for new players

ase fill ir

### FEES

Click the checkbox next to the optional fees to select them. Your total will then be adjusted.

| Select | Fee Title                          | Amount   |
|--------|------------------------------------|----------|
|        | Volunteer Fee                      | \$200.00 |
|        | Membership Fee                     | \$5.00   |
|        | Registration Fee (Bantam - Midget) | \$485.00 |
|        | Gate Passes (2)                    | \$50.00  |

| Your total is: | 740.00 |
|----------------|--------|
|                |        |

CLICK ON "REVIEW" BELOW TO REVIEW YOUR REGISTRATION PRIOR TO CHECKING OUT.

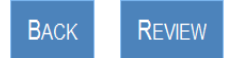

Second registration summary – no deductions have been applied at this point. Click on 'Review' to proceed

| FEES                               |          |
|------------------------------------|----------|
| Fee Title                          | Amount   |
| Volunteer Fee                      | \$200.00 |
| Membership Fee                     | \$5.00   |
| Registration Fee (Bantam - Midget) | \$485.00 |
| Gate Passes (2)                    | \$50.00  |
| Your total is                      | \$740.00 |
|                                    |          |
| Your total is:                     | \$740.00 |

BACK CHECKOUT ADD TO CART \*

Click on 'Checkout' to complete registration of players

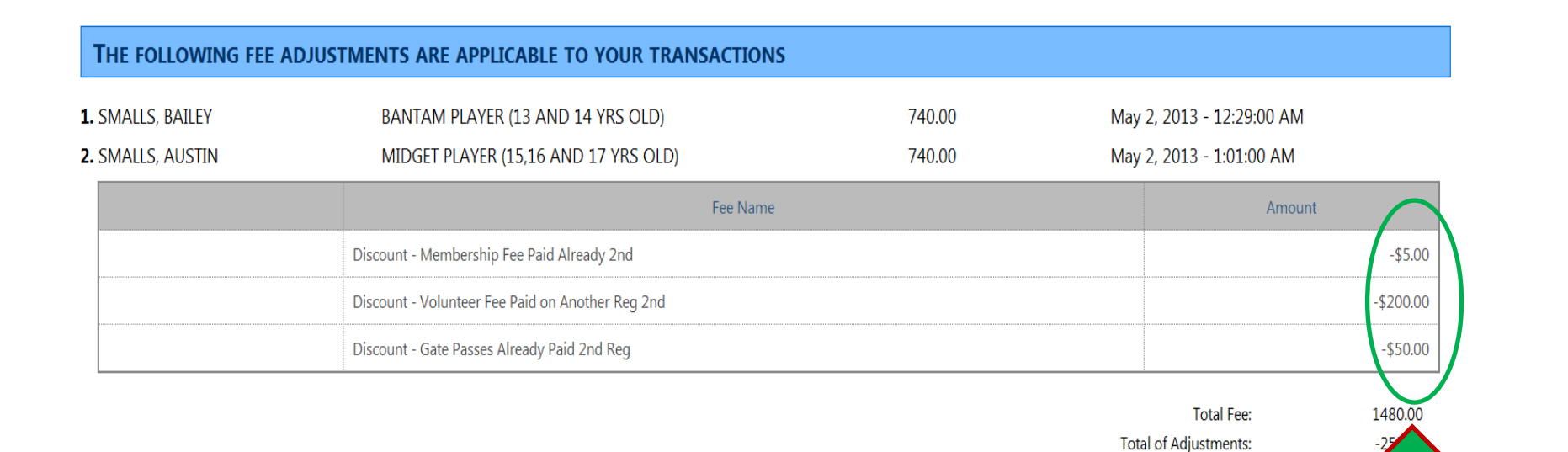

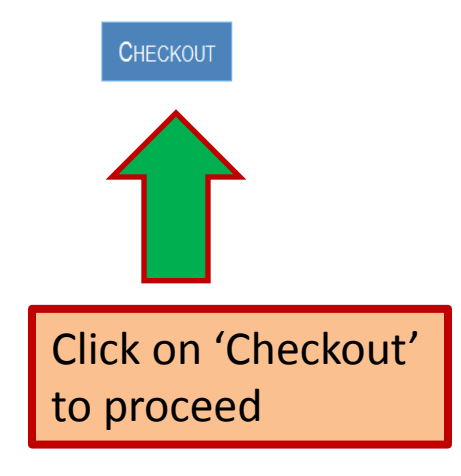

Applicable deductions applied at this stage

122

Grand Total:

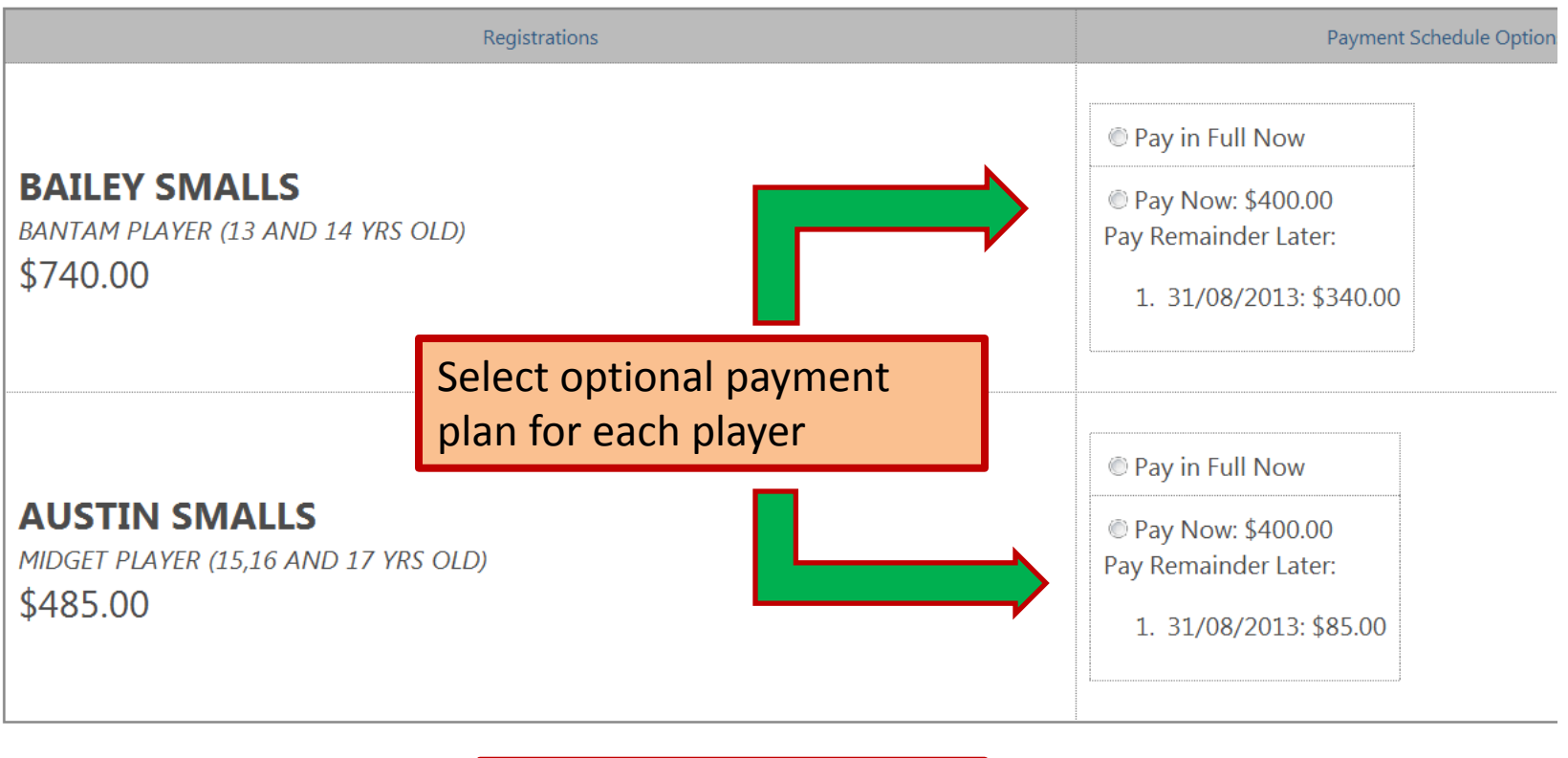

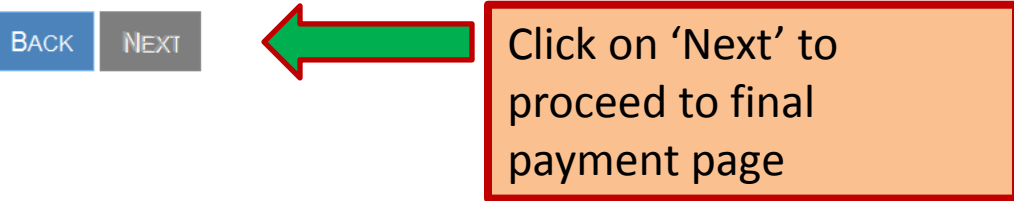